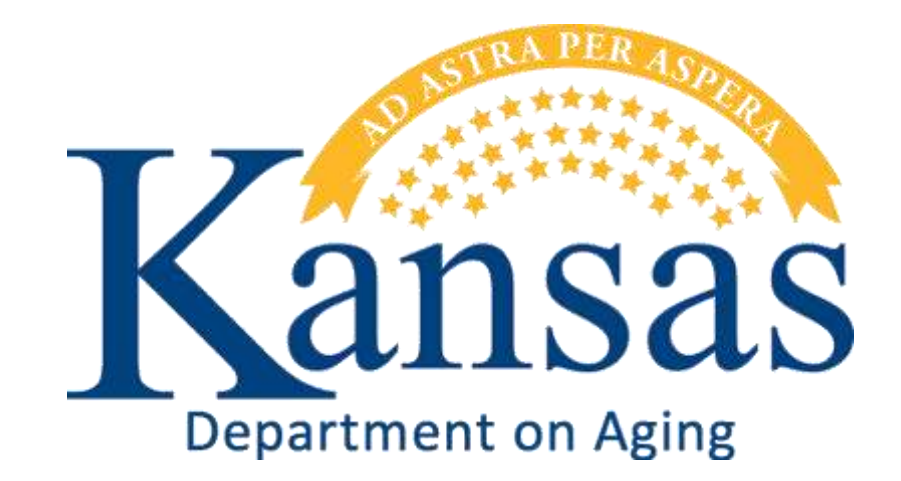

# Deficiency Report and the Plan of Correction Instructions

Created February 15, 2012

## **Table of Contents**

### <u>TITLE</u>

### <u>PAGE</u>

| Purpose                                  | 3  |
|------------------------------------------|----|
| Accessing the Application                | 3  |
| Facility Home                            | 5  |
| Survey Deficiency and Plan of Correction | 6  |
| Plan of Correction Data Entry            | 8  |
| Adding an Additional Deficiency Tag      | 10 |
| Uploading Supporting Document(s)         | 11 |
| Submit the Plan of Correction to KDOA    | 13 |

### Purpose

Introduction In providing an electronically method of responding to the Deficiency Report with the Plan of Correction is to provide a secure method of submitting the Plan of Correction to KDOA for review and approval.

In addition, it has been mandated that all Survey Deficiency reports and Plan of Corrections will be posted on-line for public access.

KDOA will post the Deficiency Report with the Approved Plan of Correction to the Public via the On-line Adult Care Home Directory on the KDOA website (www.agingkansas.org).

### **Accessing the Application**

IntroductionThe Facility Home Page is a KDOA web application that is a subset of the Kansas Online<br/>Tracking of Adult Care Homes (KOTA) Web Application. KDOA uses KOTA for Facility<br/>licensing, Facility change requests, e-mail blasts and survey scheduling.

Use Microsoft Internet Explorer or FireFox browser to access the KDOA web application site. All KDOA web Applications are secured and encrypted.

**How To** Follow the steps in the table below to access and signin to the Facility Home Page.

| Step | Action                                 | Result                               |
|------|----------------------------------------|--------------------------------------|
| 1.   | Open the internet browser. Access the  | The KDOA Provider Web Site Home Page |
|      | KDOA Provider Information Resource     | will be displayed.                   |
|      | Web Site.                              |                                      |
|      | www.aging.state.ks.us                  |                                      |
| 2.   | Click on the Web Application button in | The Web Application Signin page will |
|      | the Other Resource Links box or the    | display.                             |
|      | Web Application Logon link under Web   |                                      |
|      | Applications Menu.                     |                                      |
|      |                                        |                                      |

Continued on next page

### **Accessing the Application**

#### How To Continued

| Step | Action                            | Result                                   |
|------|-----------------------------------|------------------------------------------|
| 3.   | Type in the Username and password | NOTE: The username and initial           |
|      |                                   | password is issued by the KDOA           |
|      |                                   | HelpDesk when access is requested.       |
|      |                                   |                                          |
|      |                                   | Passwords expire every 60 days.          |
| 4    | Click the <b>OK</b> button        | The Facility Home page will display. The |
| 4.   | Click the <b>OK</b> button.       | The Facility Home page will display. The |
|      |                                   | with the KDOALCE Licensing Division      |
|      |                                   | with the KDOA LCE LICENSING DIVISION.    |

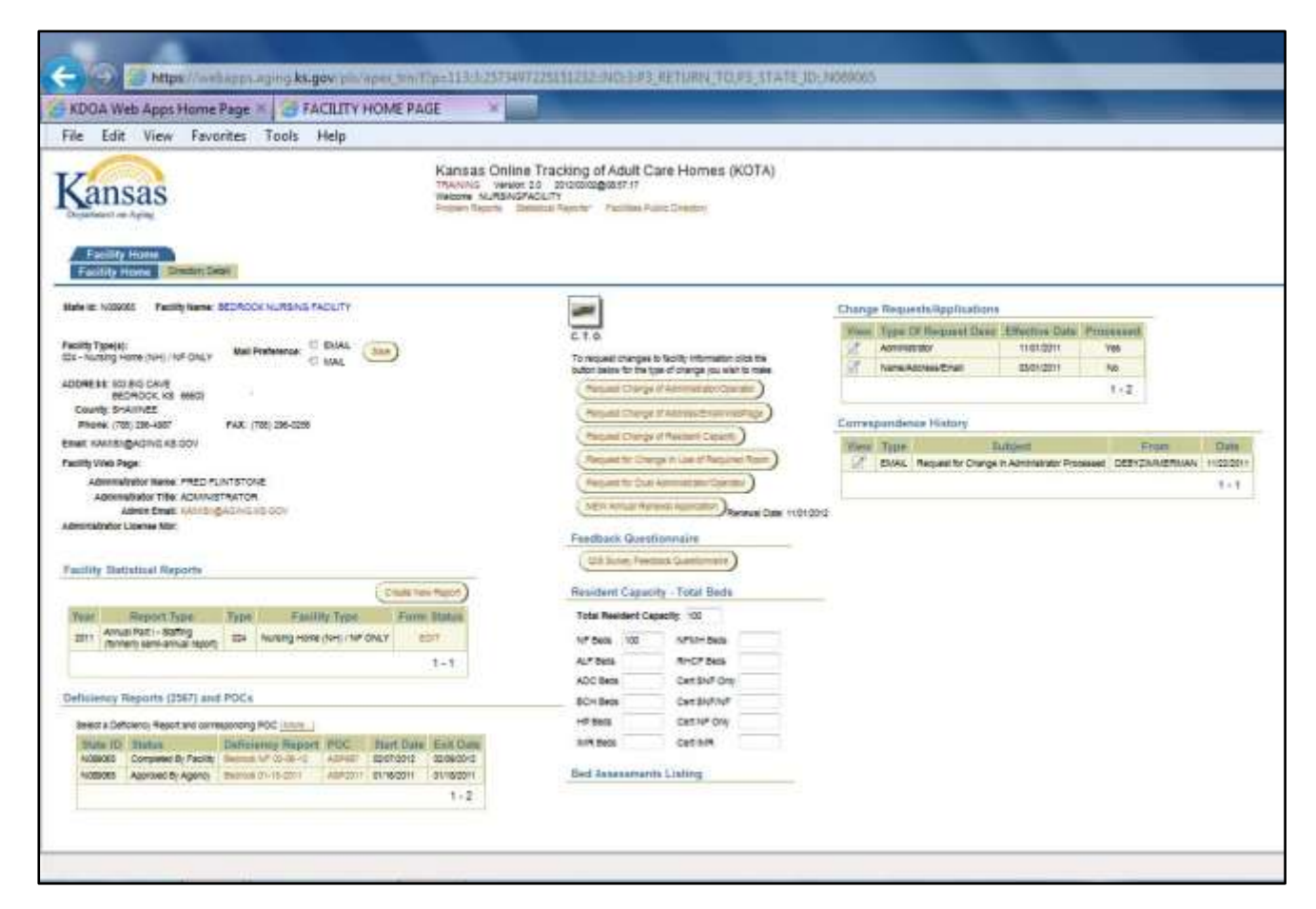

### **Facility Home**

Page RegionsThe below table explains the difference regions within the page. Also listed is what type of<br/>data is displayed and the purpose or actions that can be taken within the region.

| Region                              | Purpose                                                                   |
|-------------------------------------|---------------------------------------------------------------------------|
| Facility Information                | The demographics of the Facility on File:                                 |
|                                     | Facility Type(s)     Phone/FAX                                            |
|                                     | Mail Preference (E-Mail or                                                |
|                                     | Mail) • Facility Web Page                                                 |
|                                     | State ID     Administrator Name and Title                                 |
|                                     | Facility Type(s)     Administrator E-mail                                 |
|                                     | Address     Administrator License Number                                  |
|                                     | To update or change any of the above information, the appropriate         |
|                                     | change form will need to be completed and submitted.                      |
| Facility Statistical Reports        | Create Facility Statistical Reports during the reporting timeframe        |
|                                     | only.                                                                     |
| Deficiencies Report (2567) and POCs | Listing of any deficiencies received, and the ability to enter the Plan   |
|                                     | of Correction for those deficiencies. Will also display the final report. |
| Create CTO Button                   | Accesses the Community Transition Opportunity (CTO) Application           |
|                                     | Available only if user has CTO Worksheet access.                          |
| Request Change of Administrator /   | Includes the availability to enter credit card payment information in a   |
| Operator                            | secured environment for payment of the required fees.                     |
| Request Change of Address / Email / | No fee is charged                                                         |
| Webpage                             |                                                                           |
| Request Change of Resident Capacity | Includes:                                                                 |
|                                     | A file upload option for the Floor Plans.                                 |
|                                     | socured environment for payment of the required fees                      |
| Request for Change in Lise of       | Includes a file unload ontion for the Floor Plans                         |
| Required Room                       |                                                                           |
| Request for Dual                    | Request for an Administrator/Operator to Supervise more than one          |
| Administrator/Operator              | Facility.                                                                 |
| Annual Renewal Application          | The Annual License Renewal Appication. Will display three (3)             |
|                                     | months prior to the License Renewal date.                                 |
| Feedback Quesionnaire               | An online Feedback form to KDOA regarding a recent survey                 |
|                                     | experience. This is secure form with the results access only for the      |
|                                     | Commissioner and Director of the Survey and Certification                 |
|                                     | Commission.                                                               |
| Resident Capacity - Total Beds      | Indicates the number of beds currently licensed for the facility.         |
| Bed Assessments Listing             | For Facilities that are required to submit Bed Assessment information     |
|                                     | and payments.                                                             |
| Change Requests Submitted           | A listing of the Change Requests submitted. The listing will indicate if  |
|                                     | KDOA has processed the change.                                            |
| Correspondence History              | A quick listing of the electronic correspondence sent to the facility via |
|                                     | e-mail blasts.                                                            |

### **Survey Deficiency and Plan of Correction**

Introduction In order for the Deficiency Report to display on the Facility Home Page for data entry, KDOA will need to complete the following:

- Enter the Deficiency tag(s) into the web application.
- Upload an acrobat reader format version of the Deficiency report. This is the same report e-mailed to the Administrator at the time of the survey.

**How To** Follow the steps in the table below to enter a Plan of Correction.

| Step                               |                                                                                  | Action                                                                                                    |                                                                                           |                                                                                                    | Res                                                                                              | sult                                                                                                    |                       |
|------------------------------------|----------------------------------------------------------------------------------|----------------------------------------------------------------------------------------------------|-------------------------------------------------------------------------------------------|----------------------------------------------------------------------------------------------------|--------------------------------------------------------------------------------------------------|----------------------------------------------------------------------------------------------------|-----------------------|
| 1.                                 | Report is                                                                        | eport is displayed on the Facility Home                                                                                                    |                                                                                           |                                                                                                    |                                                                                                  |                                                                                                    |                       |
|                                    | Page und                                                                         | ge under the "Deficiency reports                                                                                                    |                                                                                           |                                                                                                    |                                                                                                  |                                                                                                    |                       |
|                                    | (2567) an                                                                        | d POCs" Region.                                                                                                    |                                                                                           |                                                                                                    |                                                                                                  |                                                                                                    |                       |
|                                    | Start & Exit Date                                                                |                                                                                                    |                                                                                           |                                                                                                    |                                                                                                  |                                                                                                    |                       |
| Facility State ID Report Status    |                                                                                  |                                                                                                    |                                                                                           | of the                                                                                                    | Survey                                                                                           |                                                                                                    |                       |
| Deficiency Reports (2567) and POCs |                                                                                  |                                                                                                    | ,                                                                                         |                                                                                                    |                                                                                                  |                                                                                                    |                       |
|                                    | Select a                                                                         | Deficiency Report and co                                                                                                    | orresponding POC (                                                                        | More)                                                                                                    | $ \longrightarrow $                                                                              |                                                                                                    |                       |
|                                    | State I                                                                          | D Status                                                                                                    | Deficiency Repo                                                                           | ort POC                                                                                                    | Start Date                                                                                       | Exit Date                                                                                                    |                       |
|                                    | N08906                                                                           | 5 Work In Progress                                                                                                    | Bedrock NF 02-06                                                                          | -12 ASP987                                                                                                    | 02/07/2012                                                                                       | 02/09/2012                                                                                                    |                       |
|                                    | N08906                                                                           | 5 Approved By Agency                                                                                                    | Bedrock 01-15-20                                                                          | 11 ASP2011                                                                                                    | 01/16/2011                                                                                       | 01/18/2011                                                                                                    |                       |
|                                    |                                                                                  |                                                                                                    |                                                                                           |                                                                                                    |                                                                                                  | 1-2                                                                                                    |                       |
| The foll                           | owing are                                                                        | the different statu                                                                                                    | link<br>us definitions c                                                                  | windo<br>of the repor                                                                                         | w link<br>ts.                                                                                    |                                                                                                    |                       |
| Sta                                | - <b>k</b>                                                                       |                                                                                                    |                                                                                           |                                                                                                    |                                                                                                  |                                                                                                    |                       |
|                                    | atus                                                                             |                                                                                                    | De                                                                                        | finition                                                                                                    |                                                                                                  |                                                                                                    |                       |
| V                                  | VIP W                                                                            | ork in Progress – ,                                                                                                    | <b>De</b><br>Allows the Fac                                                               | <b>finition</b><br>ility to data                                                                              | enter the                                                                                        | Plan of                                                                                                    |                       |
| C                                  | VIP W<br>CC<br>CBF CC                                                            | ork in Progress – A<br>prrection.<br>Impleted by Facili<br>e Plan of Correction                                                                                       | De<br>Allows the Fac<br>ty – Status ind                                                   | <b>finition</b><br>ility to data<br>icates that <sup>.</sup>                                                  | enter the<br>the Facility                                                                        | Plan of<br>/ has submitte                                                                                             | d                     |
|                                    | VIP W<br>CC<br>CBF CC<br>th<br>BA Ap<br>PI                                       | ork in Progress – A<br>prrection.<br>Impleted by Facili<br>Plan of Correction<br>Proved by Agencian of Correction.                                                    | De<br>Allows the Fac<br>ty – Status ind<br>on to KDOA.<br>y – Status indio                | <b>finition</b><br>ility to data<br>icates that <sup>.</sup><br>cates that K                                  | enter the<br>the Facility<br>DOA has a                                                           | Plan of<br>/ has submitte<br>pproved the                                                                              | d                     |
| 2.                                 | VIP W<br>Cc<br>CBF Cc<br>BA Ap<br>PI                                             | ork in Progress – A<br>prrection.<br>Impleted by Facili<br>e Plan of Correction<br>proved by Agence<br>an of Correction.                                              | De<br>Allows the Fac<br>ty – Status ind<br>on to KDOA.<br>y – Status indic<br>POC column. | finition<br>ility to data<br>icates that<br>cates that K<br>Blank Plan<br>deficiency                          | enter the<br>the Facility<br>DOA has a<br>of Correct<br>tags will d                              | Plan of<br>/ has submitte<br>pproved the<br>tion form listir<br>lisplay in a sep                                      | d<br>ng the<br>parate |
| 2.                                 | VIP W<br>Cc<br>CBF Cc<br>BF Ap<br>BA Ap<br>Pl                                    | ork in Progress – A<br>prrection.<br>Impleted by Facili<br>e Plan of Correction<br>proved by Agence<br>an of Correction.                                              | De<br>Allows the Fac<br>ty – Status ind<br>on to KDOA.<br>y – Status indio<br>POC column. | finition<br>ility to data<br>icates that<br>cates that K<br>Blank Plan<br>deficiency<br>window.               | enter the<br>the Facility<br>DOA has a<br>of Correct<br>tags will d                              | Plan of<br>y has submitte<br>opproved the<br>tion form listir<br>lisplay in a sep                                     | d<br>ng the<br>parate |
| 2.<br>3.                           | VIP W<br>Cc<br>CBF Cc<br>BA Ap<br>PI<br>Click on th<br>Click on th               | ork in Progress – A<br>prrection.<br>Impleted by Facili<br>e Plan of Correction<br>proved by Agence<br>an of Correction.<br>The link under the F                      | De<br>Allows the Fac<br>ty – Status ind<br>on to KDOA.<br>y – Status indic<br>POC column. | finition<br>ility to data<br>icates that<br>cates that K<br>deficiency<br>window.<br>The acrobs               | enter the<br>the Facility<br>DOA has a<br>of Correct<br>tags will d                              | Plan of<br>/ has submitte<br>pproved the<br>tion form listir<br>lisplay in a sep                                      | d<br>d<br>barate      |
| 2.<br>3.                           | VIP W<br>Cc<br>CBF Cc<br>BF Cc<br>th<br>BA Ap<br>Pl<br>Click on th<br>Deficiency | ork in Progress – A<br>prection.<br>Impleted by Facili<br>e Plan of Correction<br>proved by Agence<br>an of Correction.<br>The link under the F<br>me form link under | De<br>Allows the Fac<br>ty – Status ind<br>on to KDOA.<br>y – Status indic<br>POC column. | finition<br>ility to data<br>icates that<br>cates that K<br>deficiency<br>window.<br>The acroba<br>of the 256 | enter the<br>the Facility<br>DOA has a<br>of Correct<br>tags will d<br>at reader f<br>7 Deficien | Plan of<br>/ has submitte<br>pproved the<br>tion form listir<br>lisplay in a sep<br>format (pdf) ve<br>cy Report will | d<br>arate<br>ersion  |

Continued on next page

### **Survey Deficiency and Plan of Correction**

#### How To Continued

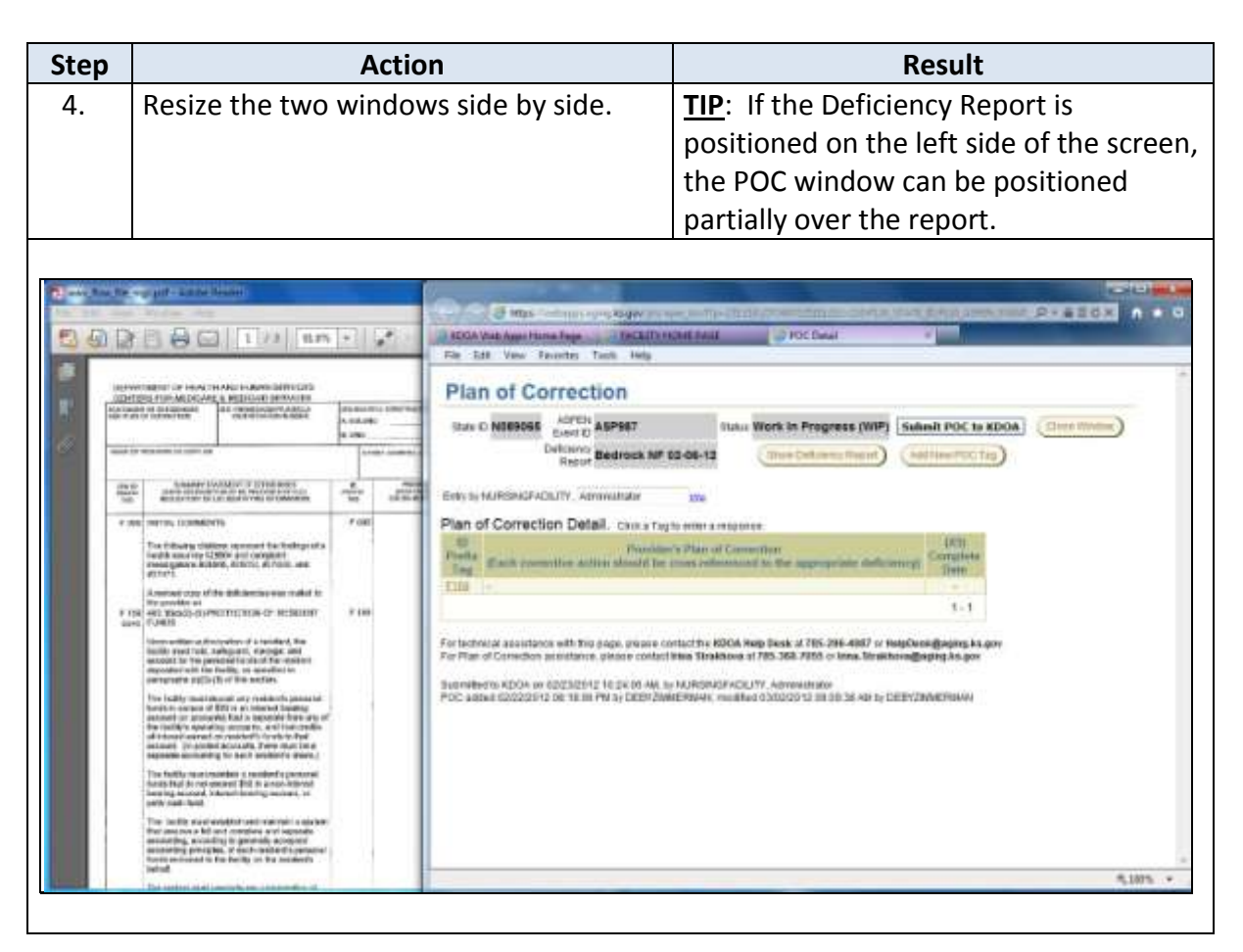

**How To** Follow the steps in the table below to data enter the Plan of Correction.

| Step | Action                                                                                                    | Result                                                                               |
|------|----------------------------------------------------------------------------------------------------|--------------------------------------------------------------------------------------|
| 1.   | The Plan of Correction window is open.                                                                                                    |                                                                                      |
|      | International Accession Procession       International Accession Procession       International Accession Procession         International Accession Procession Procession       International Accession Procession       International Accession Procession         International Accession Procession Procession       International Accession Procession       International Accession Procession         International Accession Procession       International Accession Procession       International Accession Procession         International Accession Accession Accession Accession Procession       International Accession Procession       International Accession Procession         International Accession Accession Accession Accession Accession Accession Accession Procession       International Accession Accession Acce                                                                                                    |                                                                                      |
| 2.   | Click on the tag to answer.                                                                                                    | Plan of Correction for Tag #### window is displayed.                                 |
|      | Image: Instrume Tages       Image: Image: Imag |                                                                                      |
| 3.   | Enter the response. There is a limit of<br>3985 characters for the field. If more<br>space is needed, add a new tag<br>(instructions on next page).                                                                                                    | <b><u>TIP</u></b> : Use a word processing software then copy / paste into the field. |

Continued on next page

### Plan of Correction Data Entry

#### How To Continued

| Step | Action                                                                                                    | Result                                                                                                    |
|------|----------------------------------------------------------------------------------------------------|----------------------------------------------------------------------------------------------------|
| 4.   | Enter an <b>Expected Completion Date</b> which is required.                                                                                                    |                                                                                                    |
|      | Impo//websaper-same kit-goor series into the statute intervention of the statute into the statute intervention into the statute into the statute intervention into the statute intervention into the statute into the statute intothe statute into the statute into the statute into the | ur response and then copy and paste the response into<br>Auch Supporting Documentation: Subtrin Save the POC<br>Acrobat Reader (pdf) format or into a graphic (pf, pg) |
| 5.   | Click on "Save POC" button.                                                                                                    | After the save, you can close the<br>window and come back to change the<br>information until the POC is Submitted<br>to KDOA.                                          |
| 6.   | Click on " <b>Return</b> " button.                                                                                                    | Returns to the Plan of Correction window.                                                                                                    |

### Adding an Additional Deficiency Tag

**Introduction** If additional space needed to complete the Plan of Correction for a tag, an additional tag can be added.

**How To** Follow the steps in the table below to add an additional tag.

| Step      | Action                                                                                                    | Result                                    |                       |  |
|-----------|----------------------------------------------------------------------------------------------------|-------------------------------------------|-----------------------|--|
| 1.        | On the Plan of Correction Window, click                                                                                                    | Add POC Tag region will di                | splay.                |  |
|           | on the "Add New POC Tag" button.                                                                                                    |                                           |                       |  |
|           | un out une ubbattomet alle                                                                                                    |                                           |                       |  |
|           | Plan of Correction                                                                                                    |                                           |                       |  |
|           | State ID N089065 ASPEN ASP987 Status Work In Pro                                                                                                    | ogress (WIP) Submit POC to KDOA           | Close Window)         |  |
|           | Deficiency<br>Report Bedrock NF 02-06-12 Show Defin                                                                                                    | Ciency Report Add New POC Tag             |                       |  |
| L         |                                                                                                    |                                           |                       |  |
| 2.        | Type the tag number. If it is a                                                                                                    |                                           |                       |  |
|           | continuation, indicate it by noting "con"                                                                                                    |                                           |                       |  |
|           | after the tag number.                                                                                                    |                                           |                       |  |
| <u>F1</u> | Type in the response to this "TAG". You can use a word proce                                                                                                    | essing program to draft your response an. | . 03/01/2011<br>1 - 1 |  |
| Ac        | d a POC Tag                                                                                                    |                                           |                       |  |
| т         | Tag F159 con Add this Tag Cancel 'Add a Tag'                                                                                                    |                                           |                       |  |
| For       | technical assistance with this page, please contact the KDOA Help                                                                                                    | Desk at 785-296-4987 or HelpDesk@agir     | ng.ks.gov.            |  |
| For       | For Plan of Correction assistance please contact Irina Strakhova at 785 368 7055 or Irina Strakhova@agina ks.gov                                                              |                                           |                       |  |
|           |                                                                                                    |                                           |                       |  |
| 3.        | Click on the "Add this Tag" button.                                                                                                    | Tag will be added to the Pl               | an of                 |  |
|           | Correction Detail table.                                                                                                    |                                           |                       |  |
| E         | ntry by NURSINGFACILITY, Administrator title                                                                                                    |                                           |                       |  |
| F         | lan of Correction Detail. Click a Tag to enter a response.                                                                                                    |                                           |                       |  |
|           | ID         Provider's Plan of Correction         (X5)           Prefix         (Each corrective action should be cross-referenced to the appropriate deficiency)         Date |                                           |                       |  |
|           | Type in the response to this "TAG". You can use a word pro                                                                                                    | cessing program to draft your response an | 03/01/2011            |  |
|           | 1-2                                                                                                    |                                           |                       |  |
|           |                                                                                                    |                                           | 1                     |  |

Introduction At times it may be necessary to upload documents that support the Plan of Correction.

**How to** Follow the steps below to attach a file.

| Step | Action                                                                                                    |                                                                                                    | Result                                                                                                    |
|------|----------------------------------------------------------------------------------------------------|----------------------------------------------------------------------------------------------------|----------------------------------------------------------------------------------------------------|
| 1.   | To display the file upload region, click on<br>the "Attach Supporting Documentation"<br>button.                                                                                                    |                                                                                                    | The region and file upload fields will display.                                                                                     |
| 2.   | Click on the <b>Browse</b> k                                                                                                    | outton                                                                                                    | Choose File to Upload dialog box displays.                                                                                          |
| 3.   | Browse to the saved                                                                                                    | document to be                                                                                                    | For best results attach only the following                                                                                          |
|      | attached. Document                                                                                                    | s must be saved first.                                                                                                    | type of documents:                                                                                                    |
|      |                                                                                                    |                                                                                                    | 1 · · ·                                                                                                    |
|      | Document Type                                                                                                    |                                                                                                    | Action                                                                                                    |
|      | Word                                                                                                    | Convert documents to                                                                                                    | o pdf before attaching **                                                                                                    |
|      | Excel                                                                                                    | Convert documents to                                                                                                    | p pdf before attaching **                                                                                                    |
|      | PDF (Acrobat)                                                                                                    | Attach with no addition                                                                                                    | onal steps needed                                                                                                    |
|      | Graphics                                                                                                    | Attach JPG or GIF type<br>FAX) files                                                                                                    | e graphics – do not attach TIF (Electronic                                                                                          |
| 4.   | On the Choose File to                                                                                                    | Upload dialog box,                                                                                                    | File is selected and entered into the                                                                                               |
| 5    | Enter a Name in the File Name field                                                                                                    |                                                                                                    | Use an identifying name of the file                                                                                                 |
| 6.   | Click on the <b>Upload c</b>                                                                                                    | or Delete File button                                                                                                    | Completes the upload. Table of the attached file(s) is displayed.                                                                   |
|      | To Attach / Upload File:<br>Steps to Upload a File:<br>Browse to the file location by clicking on the<br>Browse - botton<br>Type a unique name in the "File Name" field<br>easy identification.<br>Click the "Upload of Delete File" button.<br>Denot upload "doc" or "sist" files.<br>(Save "docs" hour" files as PDPs then upload the F<br>File size limited to fint!<br>File Name:<br>Attached / Uploaded Files<br>Application DR121_120_ABPEN_TAG IX F159<br>Name<br>States integer to files | To Delete a File:<br>Only the person who uploaded the file<br>deleted<br>Click on the dheckbox next to the file<br>deleted<br>Click on the "Upload or Delete File"<br>Den file 1<br>Upload or Delete File<br>Source edded by | le can<br>to be<br>button.<br>Prevail<br>Unseiter<br>062012<br>062012<br>MM<br>Close the 'Attach Supporting Documentation' diatogue |
|      | Background check record III 38.763 (hedground jpg) 89/82/2913 09/28/39 NURSINGFACILITY                                                                                                    |                                                                                                    |                                                                                                    |

Continue on next page

### **Uploading Supporting Document(s)**

#### How to Continued

| Step | Action                                                                                                    | Result                                                                                                    |  |
|------|----------------------------------------------------------------------------------------------------|----------------------------------------------------------------------------------------------------|--|
| 7.   | To delete a file, click on the <b>check box</b>                                                                                                    | File is deleted from the form.                                                                             |  |
|      | under the delete column. Click the                                                                                                    |                                                                                                    |  |
|      | Post/Delete File button.                                                                                                    | <u>NOTE</u> : Only the user that uploaded the                                                              |  |
|      |                                                                                                    | file will be able to delete the file.                                                                      |  |
| 8.   | To view a file, click on the <b>file name</b> link.                                                                                                    | The file will open in a separate window.                                                                   |  |
| 9.   | Repeat until all required documents are                                                                                                    | The Upload Region will close leaving only                                                                  |  |
|      | attached to the form.                                                                                                    | the Supporting Documentation table                                                                         |  |
|      |                                                                                                    | displaying.                                                                                                |  |
|      | When complete, click on the "Close the                                                                                                    |                                                                                                    |  |
|      | Attach Supporting Documentation                                                                                                    |                                                                                                    |  |
|      | dialogue" button.                                                                                                    |                                                                                                    |  |
|      |                                                                                                    |                                                                                                    |  |
|      | COM Ships Technol. Song is good block, mill P + & 2 G X                                                                                                    | Nes A. C. GEACENVING. COPOCENCY II CONSTRUCT                                                               |  |
|      | Plan of Correction (POC) for Tag F159                                                                                                    |                                                                                                    |  |
|      | State ID N089065 Asses Event ID ASP387 Status Work in Progress (MIP)                                                                                                    |                                                                                                    |  |
|      | Plan of Cloradion Entry                                                                                                    |                                                                                                    |  |
|      | Type in the response to this "TAG". You can use a word processing program to draft your tres area.                                                                                                    | response and then copy and pasts the rangemus arts -                                                       |  |
|      | If there are supporting documents that you would like to include, attach them with the "Atta<br>frost with an Expedied Completion Date. Then attach the scanned the documents with a ke                                            | ch Supporting Documentstion" button, Sove the POC<br>pobul Reader (pdf) format or into a graphic (pdf (pg) |  |
|      | - IDUNE                                                                                                    |                                                                                                    |  |
|      |                                                                                                    |                                                                                                    |  |
|      |                                                                                                    |                                                                                                    |  |
|      |                                                                                                    |                                                                                                    |  |
|      |                                                                                                    |                                                                                                    |  |
|      | 447 st 3985                                                                                                    | - 21                                                                                                    |  |
|      |                                                                                                    |                                                                                                    |  |
|      | Separity Determination Added Hard Department                                                                                                    | ting Delumentation)                                                                                        |  |
|      | Expected Compation Date EMITIONT ( Bare POC) ( Beam)                                                                                                    |                                                                                                    |  |
|      |                                                                                                    |                                                                                                    |  |
|      | For factinical assistance with the page, please contact the KORA Help Desk at 785-296-4987 or HelpDesk@aping.ks.gov.<br>For Plan of Correction assistance, please contact this Straktowa of 785-396 or imme Straktowa@aping.ks.gov |                                                                                                    |  |
|      | Locassonia activities assessmentical                                                                                                    | 1. A state Web state II.                                                                                   |  |
|      |                                                                                                    |                                                                                                    |  |

### Submit the Plan of Correction to KDOA

**Introduction** When the Plan of Correction is complete, it must be submitted to KDOA for review and approval. If additional information is needed by KDOA, the Plan of Correct can be placed back into Work In progress status for data entry. An e-mail notice will be sent to the Administrator stating what information is needed.

**How To** Follow the steps in the table below to submit the completed Plan of Correction to KDOA.

| Step | Action                                                                                                    | Result                                                                                                    |  |
|------|----------------------------------------------------------------------------------------------------|----------------------------------------------------------------------------------------------------|--|
| 1.   | On the Plan of Correction window, enter                                                                                                    | Status will change to CBF – Completed                                                                                                    |  |
|      | the <b>Title</b> of the person submitting the                                                                                                    | by Facility. The POC will display on a                                                                                                    |  |
|      | form. Click on the <b>"Submit POC to</b>                                                                                                    | KDOA Worklist.                                                                                                    |  |
|      | KDOA" button.                                                                                                    |                                                                                                    |  |
|      | BOOK Weld Asses Heared Page     Plan of Correction     Sure to Mossesses     ADPOINT ASPEST     Definition     Definition     Definit     Definition     Definition     Definition     Definition | Alter of the formation of the state of the state of the s |  |
| 2.   | Once approved by KDOA, the following The Deficiency Report and the Approve                                                                                                    |                                                                                                    |  |
|      | will occur: Plan of Correction will be posted to the                                                                                                    |                                                                                                    |  |
|      | All links and buttons are disabled Public On-line NF Directory.                                                                                                    |                                                                                                    |  |
|      | for further editing.                                                                                                    |                                                                                                    |  |
|      | Status will change to ABA –                                                                                                    |                                                                                                    |  |
|      | Approved by Agency                                                                                                    |                                                                                                    |  |
|      | Plan of Correction                                                                                                    |                                                                                                    |  |
|      | Itute C M083048 ASPEN ASP987 Itutes Completed By 7                                                                                                    | acting (CDF) (Chie Minise)                                                                                                    |  |
|      | Deficiency<br>Report Bedrock NF 82-06-12                                                                                                    | (Insur)                                                                                                    |  |
|      | ID         Providents Flags all Corrections         Other<br>Complete<br>Description         Other<br>Complete<br>Description         Other<br>Complete<br>Description           Fills         Type in the relations to this TAC <sup>2</sup> . You can use a word processing program to douby our relations with their cogs and pacts the<br>complete Description.         DOUT                                                                                                    |                                                                                                    |  |
|      | If there are suggraphing documents that your would live to include, attach there in<br>than the POC tript with an Expected Completion Calls. Then attach the scares                                                                                                    | 48 the "Allich Supporting Decisionerstation" button<br>ultime Stockmants into a reported Reader (pdf) theread                                                                                                    |  |
|      | Errors a graphic (pr. (pc) formal<br>F155<br>Continuing with the task F155 response<br>CON                                                                                                    | 01012012                                                                                                    |  |
|      | For factorized assistance with this page, preserve contact the KDOA Heep Deak at 765-206<br>For Flare of Correction assistance, pressee contact time Streamone at 785-368-7055 on the                                                                                                    | -487 or HelpClusingegreg.bs.gov<br>mit.Stockhove@apprg.bs.gov                                                                                                    |  |
|      | Destruction reaction of subsectors of a 11 Air, in MCREAKER ADJUST, Administrator<br>POC association/2022/2012 08 18 06 PM by DEEV/2008EReaver, modified 3502/2012 08 34                                                                                                    | TT-ABLEY NURBERGENCEUTY                                                                                                    |  |

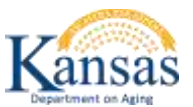

### Deficiency Report and the Plan of Correction Quick Reference

### Purpose

**Introduction** In providing an electronically method of responding to the Deficiency Report with the Plan of Correction is to provide a secure method of submitting the Plan of Correction to KDOA for review and approval.

In addition, it has been mandated by CMS that all Survey Deficiency reports and Plan of Corrections will be posted on-line for public access.

KDOA will post the Deficiency Report with the Approved Plan of Correction to the Public via the On-line Adult Care Home Directory on the KDOA website (<u>www.agingkansas.org</u>).

### **Survey Deficiency and Plan of Correction**

| Step     |                                                                                          | Action                                          | Result                                             |
|----------|------------------------------------------------------------------------------------------|-------------------------------------------------|----------------------------------------------------|
| 1.       | Report is displayed on the Facility Home Page                                            |                                                 |                                                    |
|          | unde                                                                                     | r the "Deficiency reports (2567) and POCs"      |                                                    |
|          | Regio                                                                                    | n.                                              |                                                    |
| The foll | lowing a                                                                                 | are the different status definitions of the rep | oorts.                                             |
|          |                                                                                          |                                                 |                                                    |
| St       | atus                                                                                     | De                                              | finition                                           |
| V        | VIP                                                                                      | Work in Progress – Allows the Facility to da    | ata enter the Plan of Correction.                  |
|          | CBF                                                                                      | Completed by Facility – Status indicates the    | at the Facility has submitted the Plan of          |
|          |                                                                                          | Correction to KDOA.                             |                                                    |
| A        | ABA Approved by Agency – Status indicates that KDOA has approved the Plan of Correction. |                                                 | t KDOA has approved the Plan of Correction.        |
|          |                                                                                          |                                                 |                                                    |
|          |                                                                                          |                                                 |                                                    |
| 2.       | Click                                                                                    | on the link under the POC column.               | Blank Plan of Correction form listing the          |
|          | deficiency                                                                               |                                                 | deficiency tags will display in a separate window. |
| 3.       | Click                                                                                    | on the form link under the Deficiency           | The acrobat reader format (pdf) version of the     |
|          | Report column.                                                                           |                                                 | 2567 Deficiency Report will display in a separate  |
|          |                                                                                          |                                                 | window.                                            |
| 4.       | Resize                                                                                   | e the two windows side by side.                 | TIP: If the Deficiency Report is positioned on the |
|          |                                                                                          |                                                 | left side of the screen, the POC window can be     |
|          |                                                                                          |                                                 | positioned partially over the report.              |

### **Plan of Correction Data Entry**

| Step | Action                                             | Result                                          |
|------|----------------------------------------------------|-------------------------------------------------|
| 1.   | The Plan of Correction window is open.             |                                                 |
| 2.   | Click on the tag to answer.                        | Plan of Correction for Tag #### window is       |
|      |                                                    | displayed.                                      |
| 3.   | Enter the response. There is a limit of 3985       | TIP: Use a word processing software then copy / |
|      | characters for the field. If more space is needed, | paste into the field.                           |
|      | add a new tag (instructions on next page).         |                                                 |
| 4.   | Enter an Expected Completion Date which is         |                                                 |
|      | required.                                          |                                                 |
| 5.   | Click on "Save POC" button.                        | After the save, you can close the window and    |
|      |                                                    | come back to change the information until the   |
|      |                                                    | POC is Submitted to KDOA.                       |
| 6.   | Click on " <b>Return</b> " button.                 | Returns to the Plan of Correction window.       |

### Adding an Additional Deficiency Tag

| Step | Action                                            | Result                                             |
|------|---------------------------------------------------|----------------------------------------------------|
| 1.   | On the Plan of Correction Window, click on the    | Add POC Tag region will display.                   |
|      | "Add New POC Tag" button.                         |                                                    |
| 2.   | Type the tag number. If it is a continuation,     |                                                    |
|      | indicate it by noting "con" after the tag number. |                                                    |
| 3.   | Click on the "Add this Tag" button.               | Tag will be added to the Plan of Correction Detail |
|      |                                                   | table.                                             |

### **Uploading Supporting Document(s)**

| Step | Action                                              |                                                                            | Result                                                   |
|------|-----------------------------------------------------|----------------------------------------------------------------------------|----------------------------------------------------------|
| 1.   | To display the file upload region, click on the     |                                                                            | The region and file upload fields will display.          |
|      | "Attach Supporting Do                               | cumentation" button.                                                       |                                                          |
| 2.   | Click on the Browse button                          |                                                                            | Choose File to Upload dialog box displays.               |
| 3.   | Browse to the saved document to be attached.        |                                                                            | For best results attach only the following type          |
|      | Documents must be saved first.                      |                                                                            | of documents:                                            |
|      |                                                     |                                                                            |                                                          |
|      | Document Type                                       |                                                                            | Action                                                   |
|      | Word                                                | Convert documents to pd                                                    | If before attaching **                                   |
|      | Excel Convert documents to pdf before attaching **  |                                                                            | If before attaching **                                   |
|      | PDF (Acrobat)                                       | Attach with no additional steps needed                                     |                                                          |
|      | Graphics                                            | Attach JPG or GIF type graphics – do not attach TIF (Electronic FAX) files |                                                          |
|      | products available to c<br>installing and using fre | convert files to a pdf format<br>eware products.                           | t. However, caution should be used when                  |
| 4.   | On the Choose File to<br>on <b>Open</b> button      | Upload dialog box, click                                                   | File is selected and entered into the Upload File field. |
| 5.   | Enter a <b>Name</b> in the Fi                       | le Name field.                                                             | Use an identifying name of the file.                     |
| 6.   | Click on the Upload or                              | Delete File button                                                         | Completes the upload. Table of the attached              |
|      |                                                     |                                                                            | file(s) is displayed.                                    |
| 7.   | To delete a file, click o                           | n the <b>check box</b> under                                               | File is deleted from the form.                           |
|      | the delete column. Click the Post/Delete File       |                                                                            |                                                          |
|      | button.                                             |                                                                            | <u>NOTE</u> : Only the user that uploaded the file will  |
|      |                                                     |                                                                            | be able to delete the file.                              |
| 8.   | To view a file, click on the <b>file name</b> link. |                                                                            | The file will open in a separate window.                 |
| 9.   | Repeat until all required documents are             |                                                                            | The Upload Region will close leaving only the            |
|      | attached to the form.                               |                                                                            | Supporting Documentation table displaying.               |
|      | When complete, click                                | on the "Close the Attach                                                   |                                                          |
|      | Supporting Document                                 | ation dialogue" button.                                                    |                                                          |

### Submit the Plan of Correction to KDOA

**How To** Follow the steps in the table below to submit the completed Plan of Correction to KDOA.

| Step | Action                                          | Result                                   |
|------|-------------------------------------------------|------------------------------------------|
| 1.   | On the Plan of Correction window, enter         | Status will change to CBF – Completed    |
|      | the <b>Title</b> of the person submitting the   | by Facility. The POC will display on a   |
|      | form. Click on the "Submit POC to               | KDOA Worklist.                           |
|      | KDOA" button.                                   |                                          |
| 2.   | Once approved by KDOA, the following            | The Deficiency Report and the Approved   |
|      | will occur:                                     | Plan of Correction will be posted to the |
|      | All links and buttons are disabled              | Public On-line NF Directory.             |
|      | for further editing.                            |                                          |
|      | <ul> <li>Status will change to ABA –</li> </ul> |                                          |
|      | Approved by Agency                              |                                          |